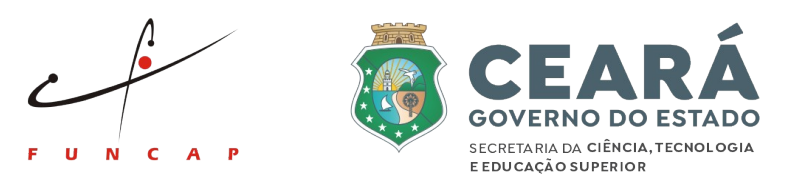

## Instruções para acesso a DECLARAÇÃO DE IMPOSTO DE RENDA ou DECLARAÇÃO DE TEMPO DE BOLSA para bolsistas de mestrado e doutorado

- 1 Acesse o site da Funcap (www.funcap.ce.gov.br);
- 2 Na página principal da Funcap, escolha "Serviços";
- 3 Escolha "Plataforma Montenegro";
- 4 Acesse a opção "Editais";
- 5 Escolha "Editais encerrados";
- 6 Procure por "Programa de Bolsas de Formação Acadêmica Modalidade: Mestrado e

Doutorado - Edital 12/2024";

- 7 Acesse a opção "Novo solicitante" e preencha as informações;
- 8 Após a confirmação do cadastro, entre com o login e a senha criados;
- 9 Acesse a opção "Bolsista" e escolha "Declaração de tempo de bolsa" ou "Declaração de

imposto de renda", de acordo com o que você precisar.

Em caso de dúvida, entre em contato com a Gerência de Fomento de Bolsas – GEFOB

- Atendimento: de segunda-feira a sexta-feira de 08:00 às 12:00 e de 13:00 às 17:00
- Contato: (85) 3275-9475, ariella.costa@funcap.ce.gov.br ou raimundo.junior@funcap.ce.gov.br